Windows ファイアウォールでのポート開放許可設定 OEM (Oracle Enteries Manager) 画面へ接続許可 Oracle クライアント接続用ネットワーク・ポートの接続許可 OEM (Oracle Enteries Manager) 画面へ接続許可 手順1. Windows ファイアウォールの解放操作 [コントロールパネル] → [Windows ファイアウォール] → [詳細設定] もしくは、 「コントロールパネル】→「Windows ファイアウォール]→[設定の変更] → Windows ファイアウォールの設定画面が起動される 手順2. Windows ファイアウォールでの TCP ポートの解放手順 メニュー・[操作] → [新しい規則] もしくは、画面内の ポートの追加 ボタンをクリックする ・規則の種類 次へ をクリック ●:ポートを選んで、 ・プロトコルおよびポート ●:TCPを選び、 ●:特定のローカルポートを選び、ポート番号を入力 5500 次へ をクリック ・操作 ●:接続を許可するを選んで、次へをクリック ・プロファイル ☑:ドメインをチェックし、 ☑: プライベートをチェックし、 ☑:パブリックをチェックし、 次へ をクリック · 名前 許可のための規則を決定して入力し、完了をクリックする

Oracle クライアント接続用ネットワーク・ポートの接続許可 (SQLPlus を使ったクライアントからの接続用)

手順1.

Windows ファイアウォールの解放操作

- [コントロールパネル] → [Windows ファイアウォール] → [詳細設定] もしくは、 [コントロールパネル] → [Windows ファイアウォール] → [設定の変更]
  - → Windows ファイアウォールの設定画面が起動される

手順2.

Windows ファイアウォールでの TCP ポートの解放手順 メニュー・[操作] → [新しい規則] もしくは、画面内のポートの追加ボタンをクリックする ・規則の種類 次へ をクリック ●:ポートを選んで、 ・プロトコルおよびポート ●: TCP を選び、 ●:特定のローカルポートを選び、ポート番号を入力 | 1521 | 次へ をクリック ・操作 ●: 接続を許可するを選んで、 次へ をクリック ・プロファイル ☑:ドメインをチェックし、 ☑: プライベートをチェックし、 ☑:パブリックをチェックし、 次へ をクリック · 名前 許可のための規則を決定して入力し、 完 了 をクリックする 【参考情報】FTP などの可変ポート番号を使用する場合のネットワーク接続許可ポートの 指定方法

手順1.

Windows ファイアウォールの解放操作

- [コントロールパネル] → [Windows ファイアウォール] → [詳細設定] もしくは、 [コントロールパネル] → [Windows ファイアウォール] → [設定の変更]
  - → Windows ファイアウォールの設定画面が起動される

手順2.

Windows ファイアウォールでの TCP ポートの解放手順 メニュー・[操作] → [新しい規則] もしくは、画面内の <u>プログラムの追加</u>ボタンをクリックする ・プログラムの追加画面 <u>参 照</u> をクリック ・対象のプログラムのパスを指定する。 参照画面にて、プログラムのディレクトリをたどっていく

- ・プログラムが指定できたら、 O K をクリックする
- ※ オラクル・リスナー用プログラム tnslsnr.exe は、ORACLE\_HOME¥BIN ディレクトリ に存在する

【注意】 指定するのは、listener.ora や tnsnames.ora ではない